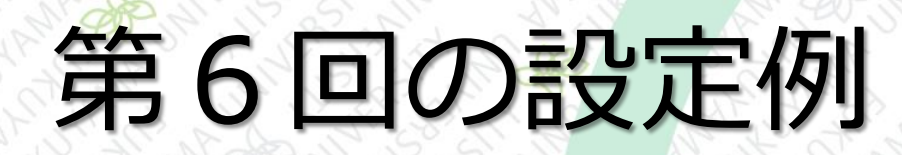

IISの設定
 ・無線ルータの設定
 ・固定IPアドレスの設定

| ■ 演習用PCで                                                         | 「IIS」を使用可                                                                                                    | 能にする                                                                                                    |                                                                                                    |
|------------------------------------------------------------------|----------------------------------------------------------------------------------------------------|----------------------------------------------------------------------------------------------------|----------------------------------------------------------------------------------------------------|
| <ul> <li>         づつグラムと機能         <ul> <li></li></ul></li></ul> | パネル > すべてのコントロール パネル項目 > プログラムと機能                                                                                                    | ✓ じ プログラムと機能の検索                                                                                                    |                                                                                                    |
| コントロール パネル ホーム                                                   | プログラムのアンインストールまたは変更                                                                                                    |                                                                                                    |                                                                                                    |
| インストールされた更新プログラムを<br>表示<br>♥ Windows の機能の有効化または<br>無効化           | The Alexandree Let Alexandree Let | <sup></sup>                                                                                                    | リックします。                                                                                                    |
| (2)「Windowsの機能の<br>・・」を開く                                        | 機能を有効にするには、チェック ボックスをオンにしてください。機能を無効<br>ク ボックスをオフにしてください。塗りつぶされたチェック ボックスは、機能の-<br>ていることを表します。                                                                                                    | ICEするには、チェッ<br>一部が有効になっ<br>IS Incorporated<br>ion                                                                                                    | インストー<br>2020/1:<br>2018/0-<br>2021/10<br>2017/0:<br>2018/0-<br>2017/0:<br>2017/0:<br>2020/1:<br>2020/1:<br>2020/1:<br>2020/1:<br>2020/1:<br>2020/1:<br>2020/1: |
| (3)ここにチェックを入<br>れて、OKボタンを押す                                      | OK<br>Microsoft Edge<br>Microsoft Office Professional Plus 2019 - ja-jp<br>Microsoft OneDrive<br>Microsoft Update Health Tools<br>Microsoft Visual C++ 2005 Redistributable<br>Microsoft Visual C++ 2008 Redistributable                                                                                                    | ion<br>ion<br>oration<br>Microsoft Corporation<br>Microsoft Corporation<br>Microsoft Corporation<br>Microsoft Corporation<br>Microsoft Corporation<br>Microsoft Corporation | 2020/1:<br>2020/1:<br>2020/1:<br>2021/10<br>2021/10<br>2021/10<br>2021/10<br>2021/10<br>2018/04<br>2020/11                                                      |

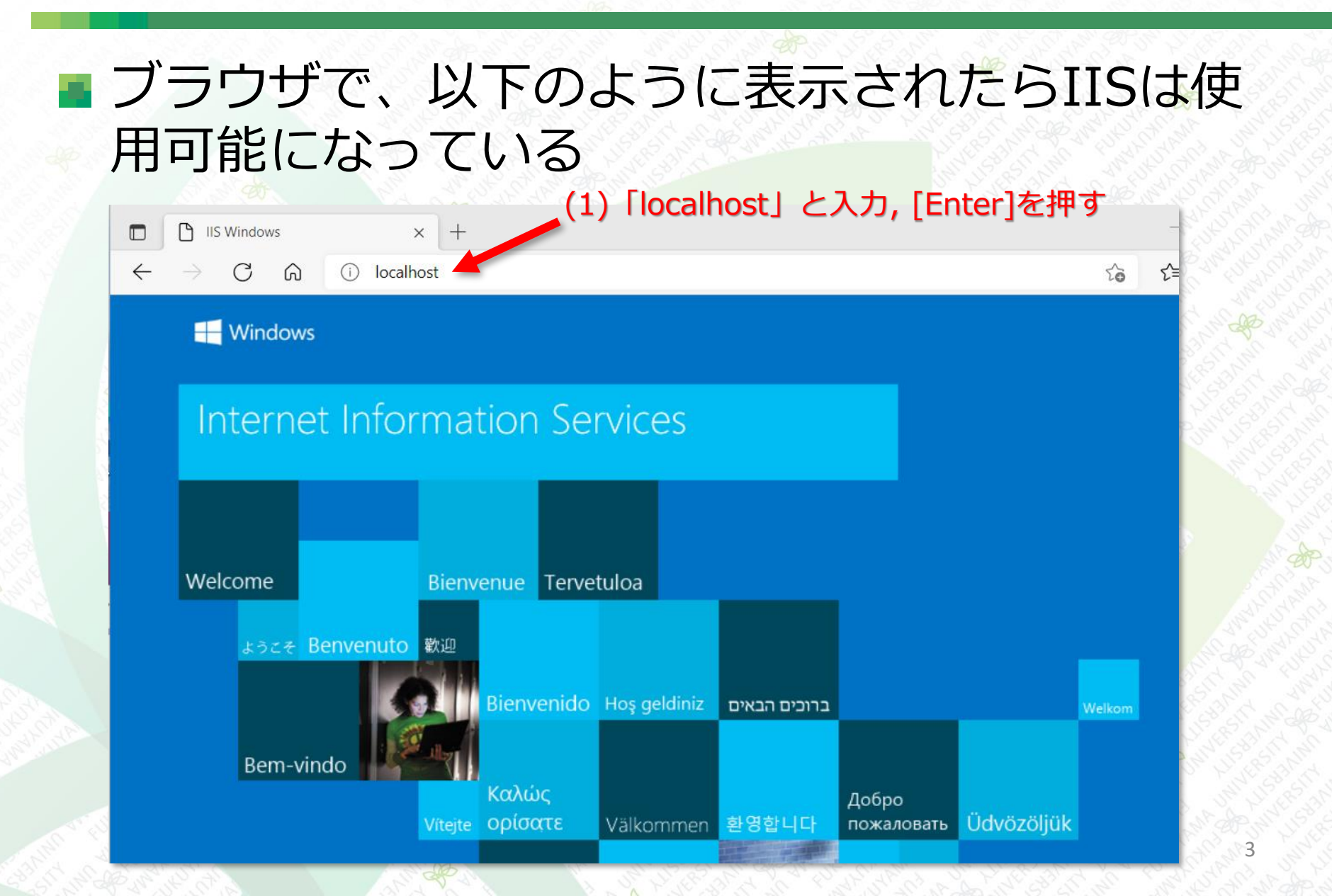

#### ■ 演習用PCで「test.html」を作成する

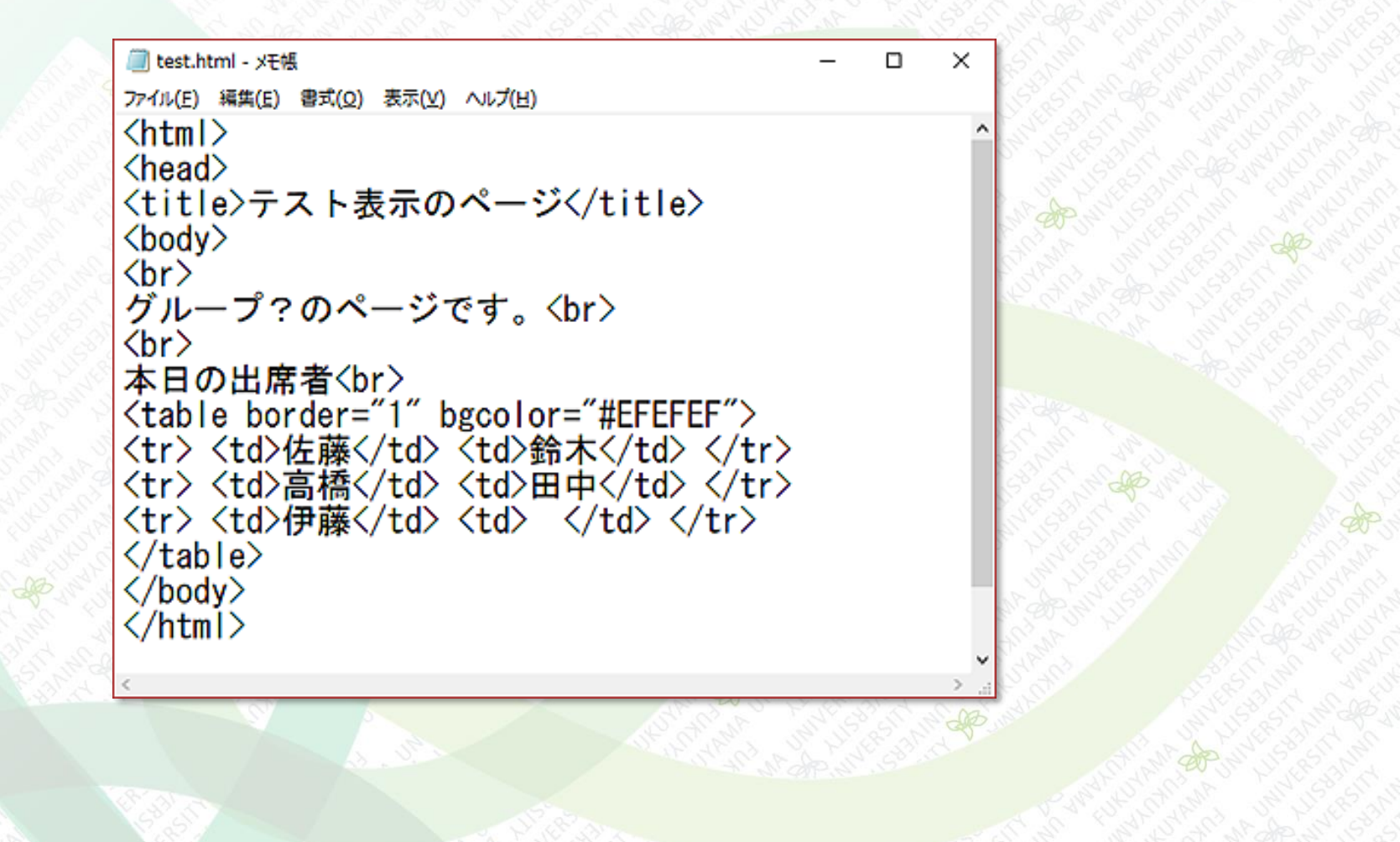

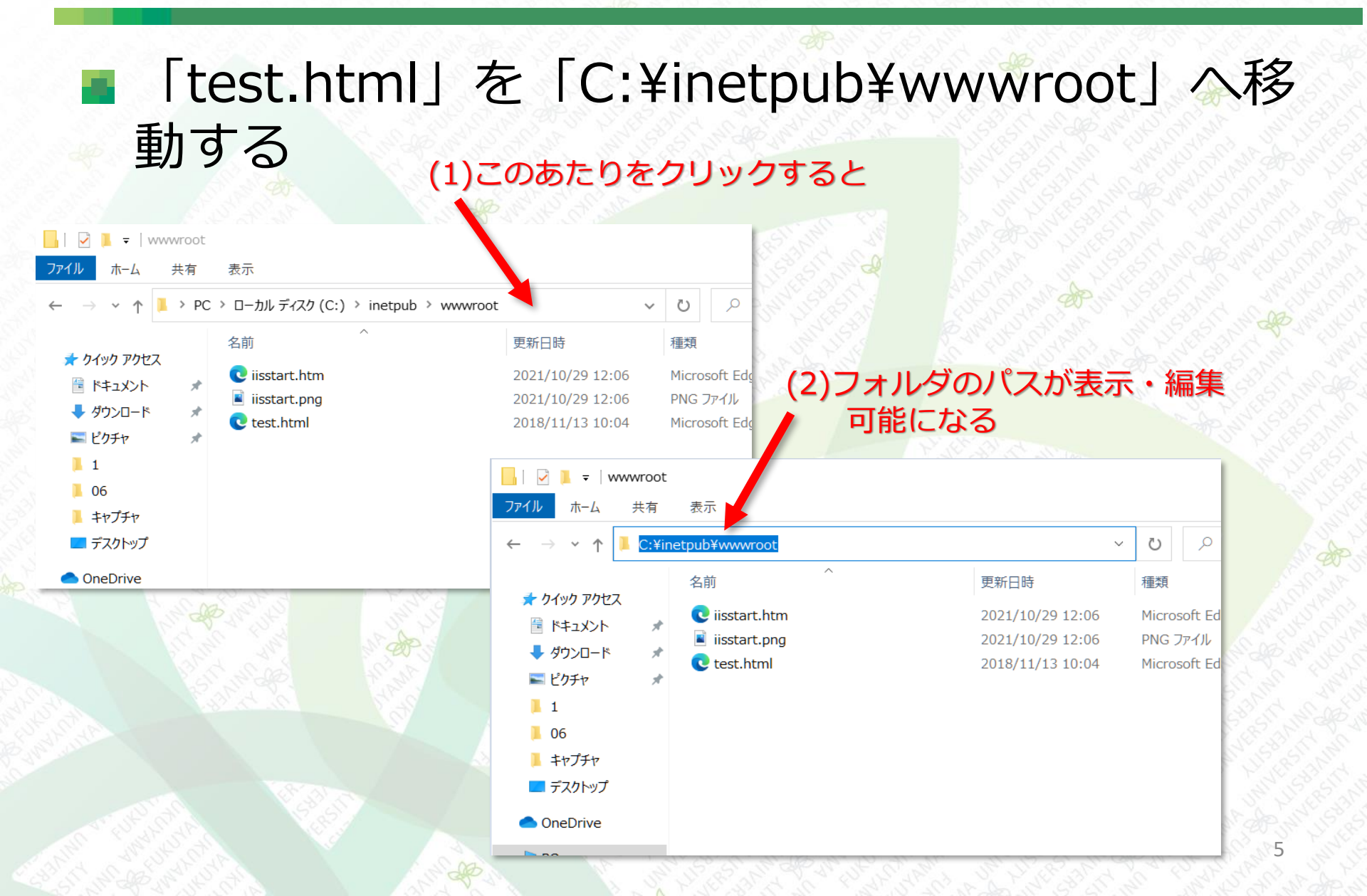

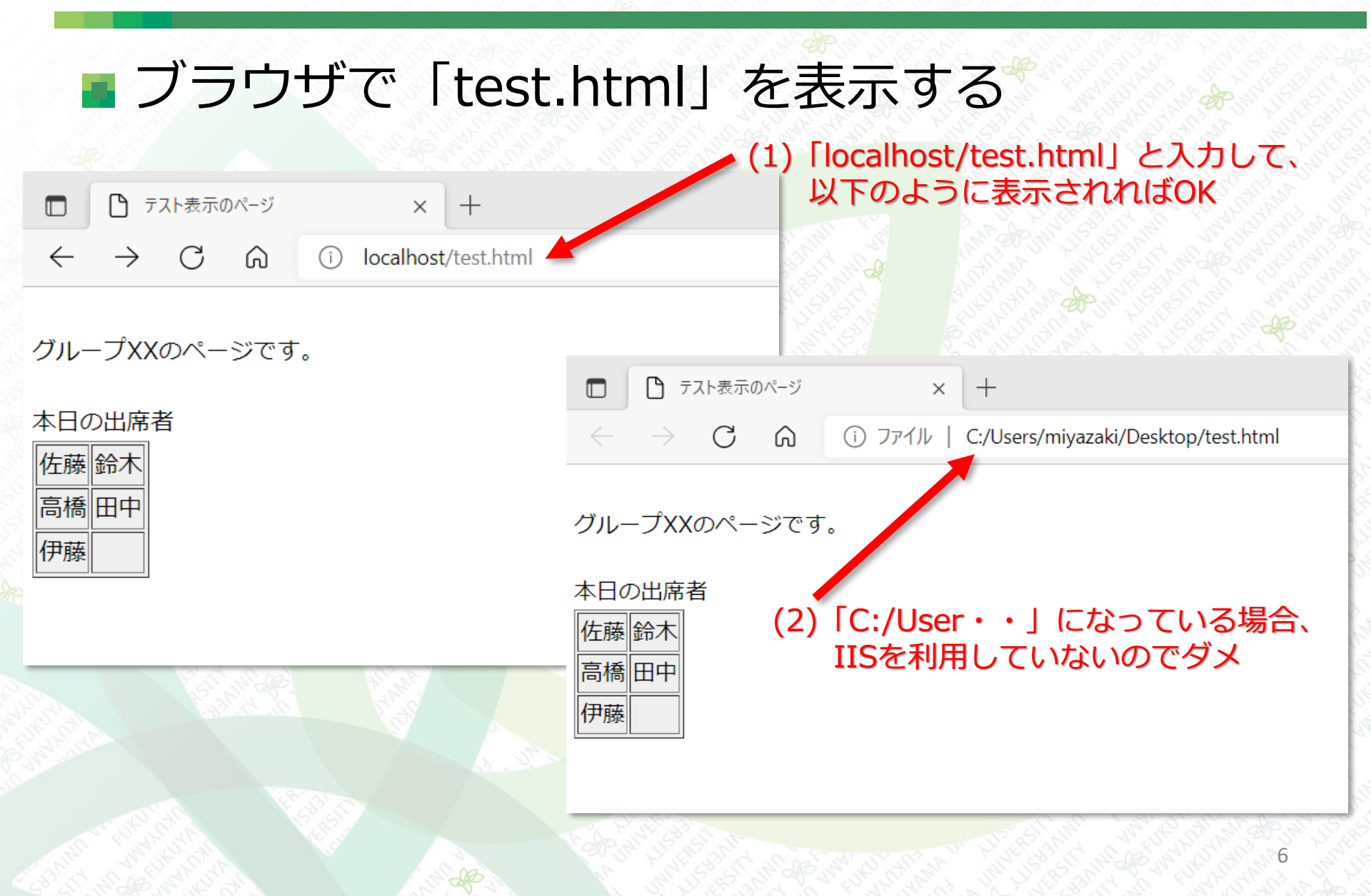

## 無線LANルータを設置、設定画面を開く

無線LANルータを下図のように接続する
 無線LANルータはWAN側(Inetrnet側)、LAN側に異なるIPアドレスがある

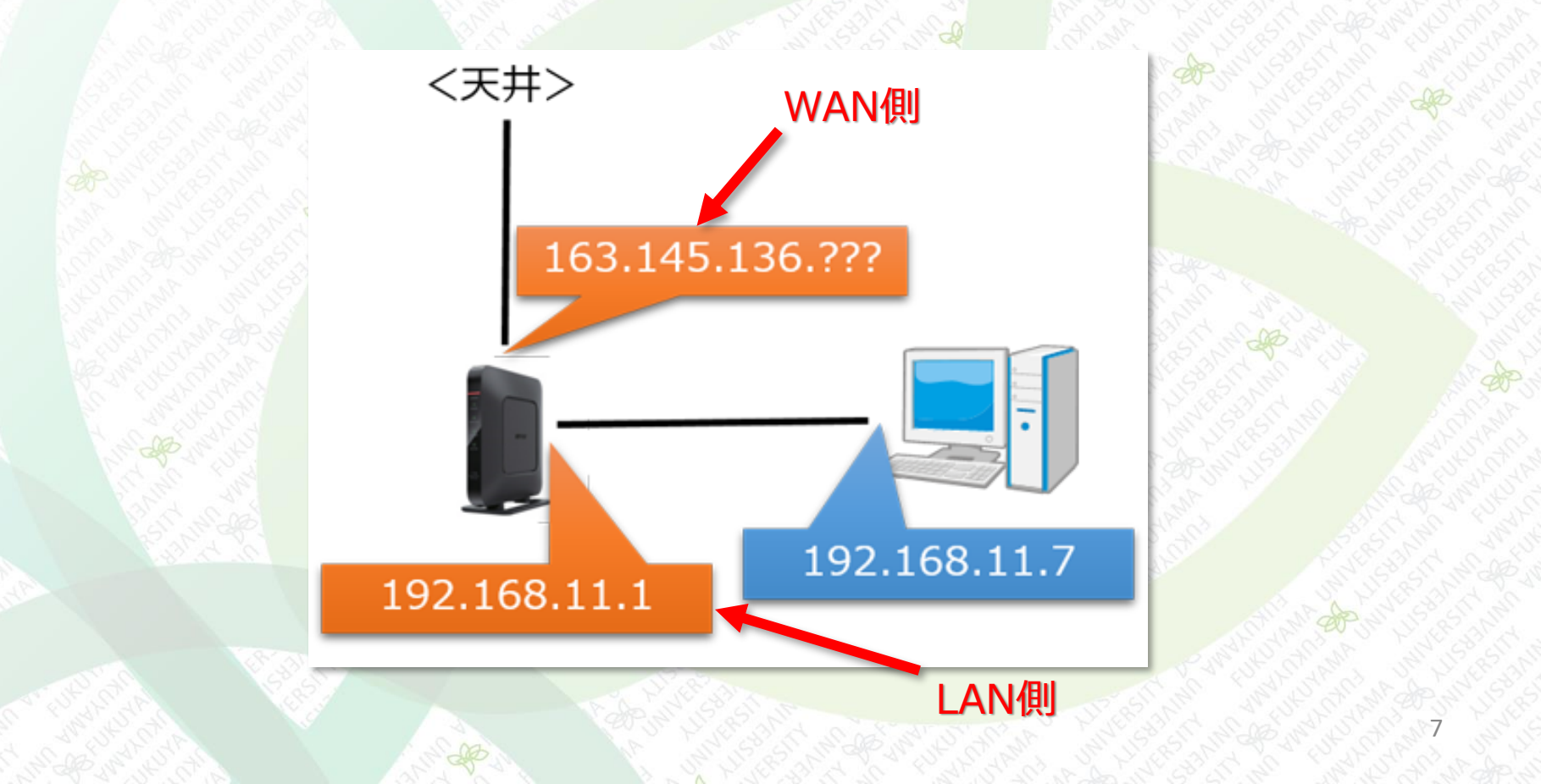

## 無線LANルータを設置、設定画面を開く

# LANケーブルを接続したら、設定画面を開く。 無線LANルータを初期化しておくこと

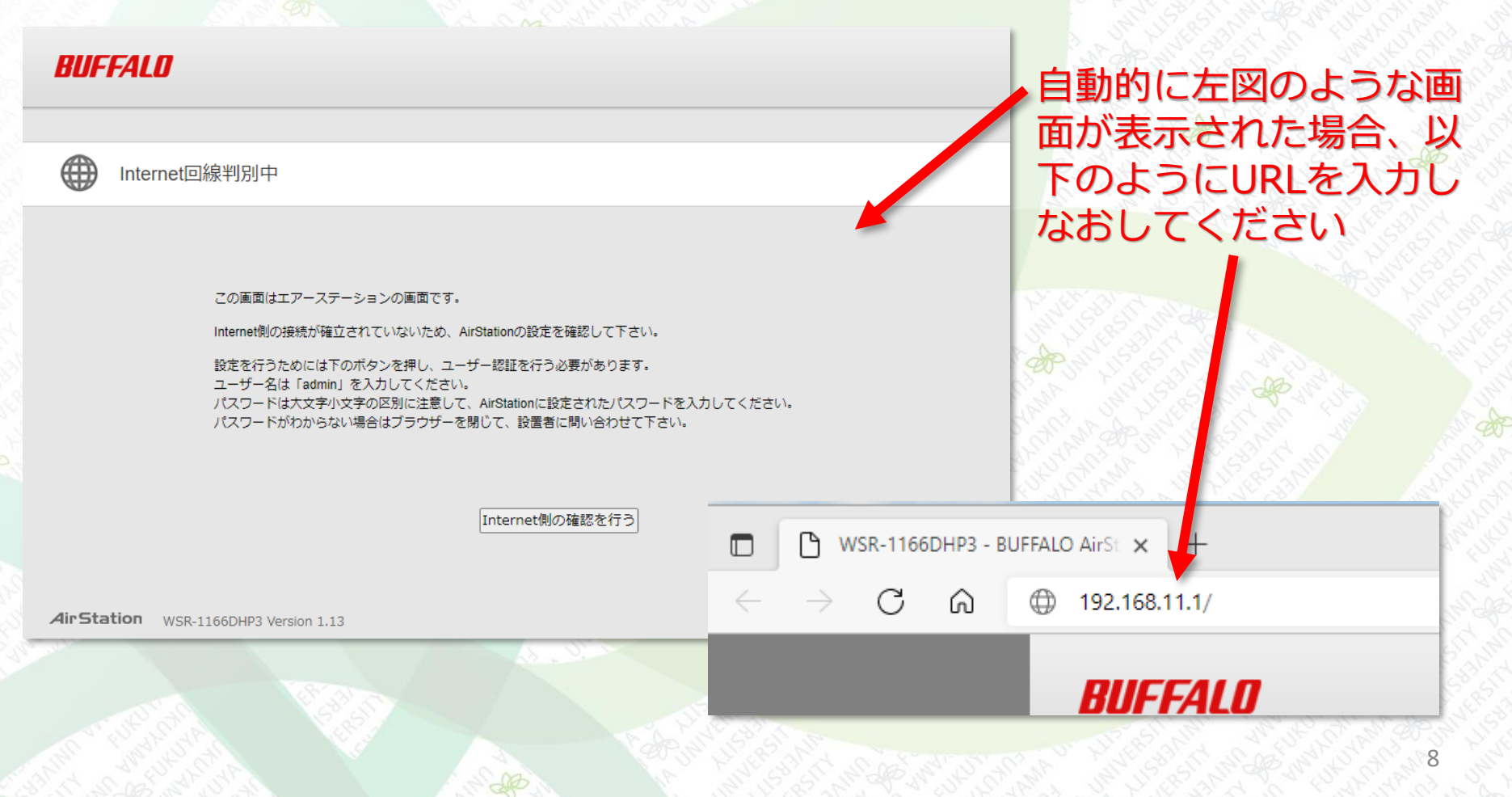

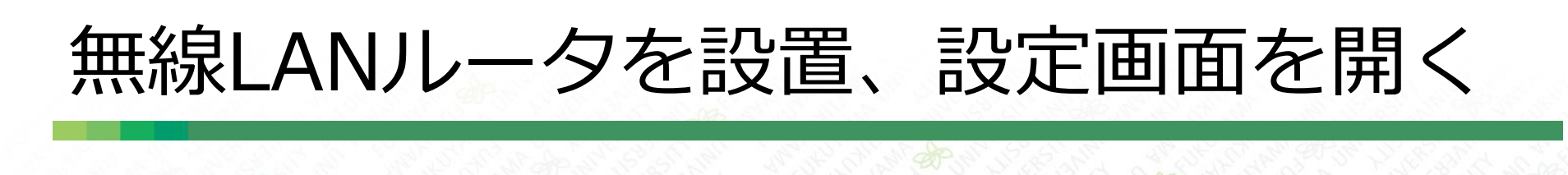

認証のID・パスワードを入力する BUFFALO B (i) A × BUFFALO ((())) 9 Ŷ. **AirStation** Ť Off Off AOSS WSR-1166DHP3 Version 1.13 無線I AN AOSS/WPS ゲストポート i-フィルター WPS: 有効 ユーザー認証: Off ステータス: 停止 2.4 GHz (11n/g/b) 利用期限: 「i-フィルター」は無効 SSID: Buffalo-G-7310 ユーザー名

admin 5 GHz (11ac/n/a) パスワード パスワードを入力してください。 □モノル用設定画面 

ログイン

を参昭

SSID: Guest-7310 ের SSID: Buffalo-A-7310 **Q**., デバイスコントロール 詳細設定 無線:0 有線:1 (1)パスワードは本体ヨコのシール Air Station WSR-1166DHP3 Version 1.13 Copyright © 2016 Buffalo Inc.

#### (2)これをクリック

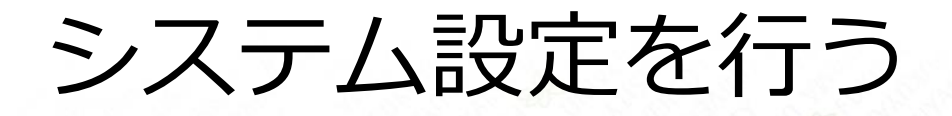

### ■ エアステーション名と管理パスワードを設定する

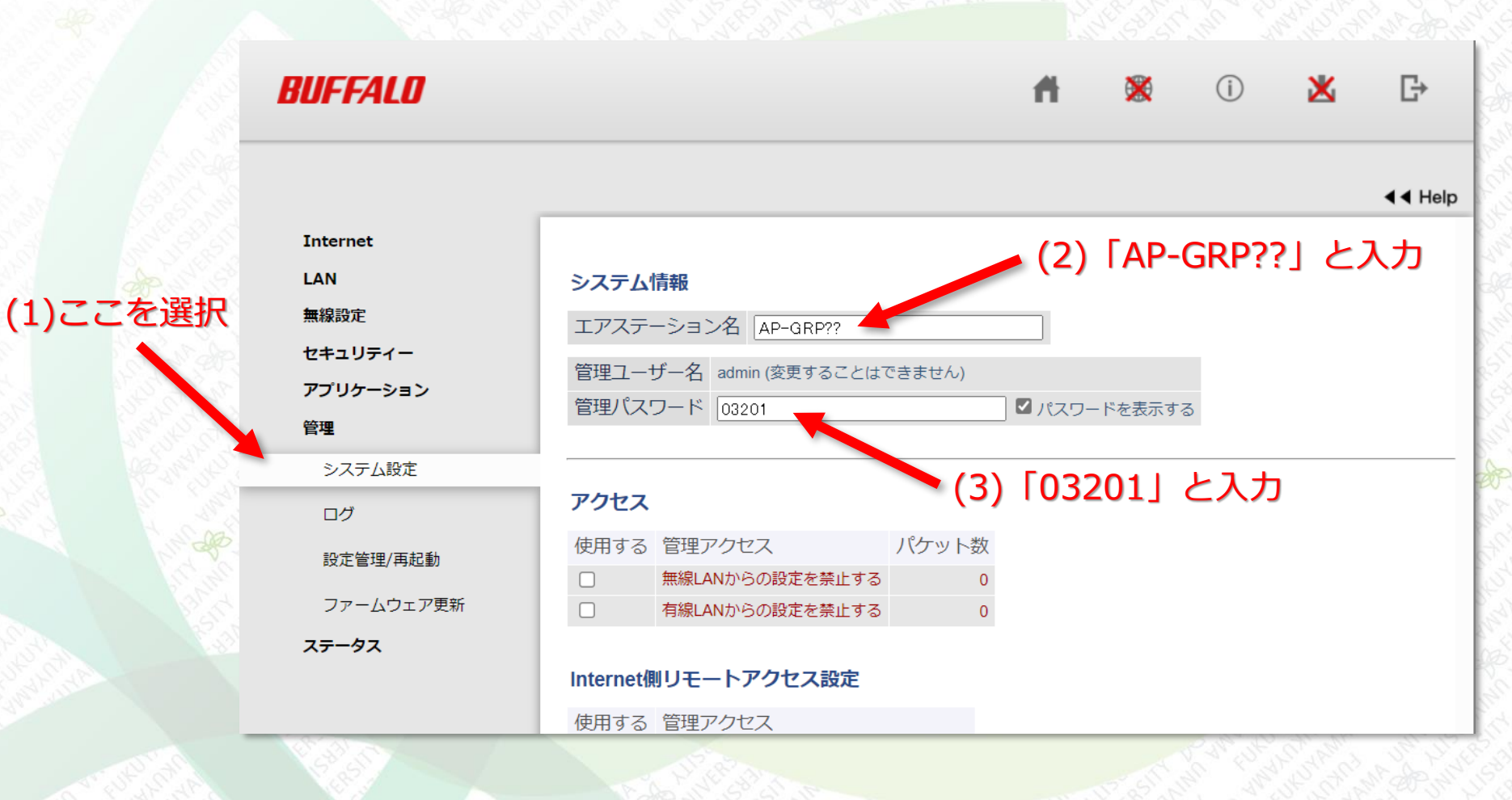

## WAN側の設定を行う

■ WAN側のネットワーク設定を記入する

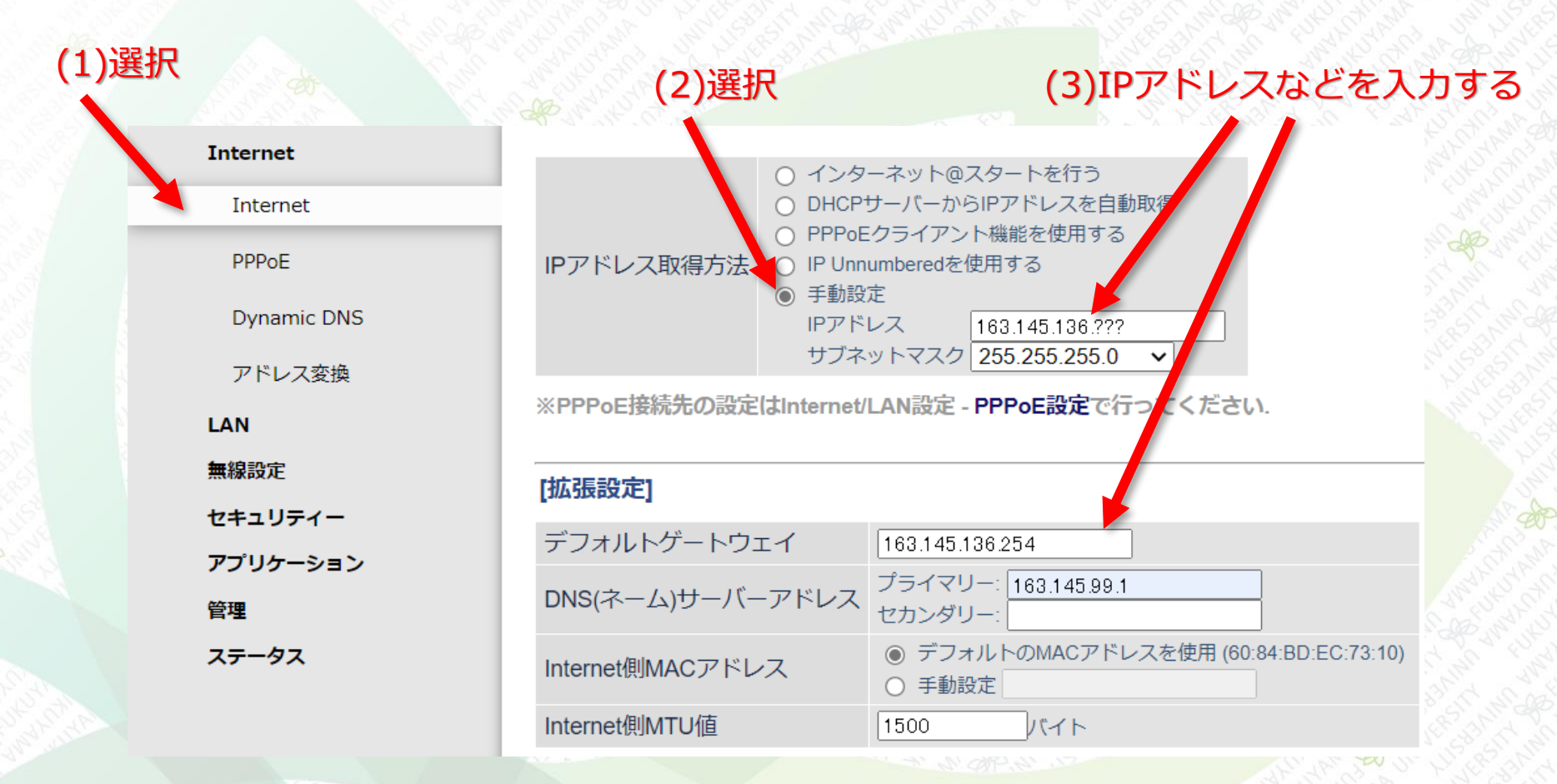

### ※[設定]ボタンを押すのを忘れずに

## WAN側の設定を行う

### WAN側のIPアドレスはグループごとに異なる グループ1 163.145.136.131 グループ2 163.145.136.132

- グループ3 163.145.136.133 グループ4 163.145.136.134
- グループ5 163.145.136.135
- グループ6 163.145.136.136 グループ7 163.145.136.137
- グループ8 163.145.136.138
- グループ9 163.145.136.139
- グループ10 163.145.136.140
- グループ11 163.145.136.141 グループ12 163.145.136.142

IPアドレスの設定はコントロールパネルから。

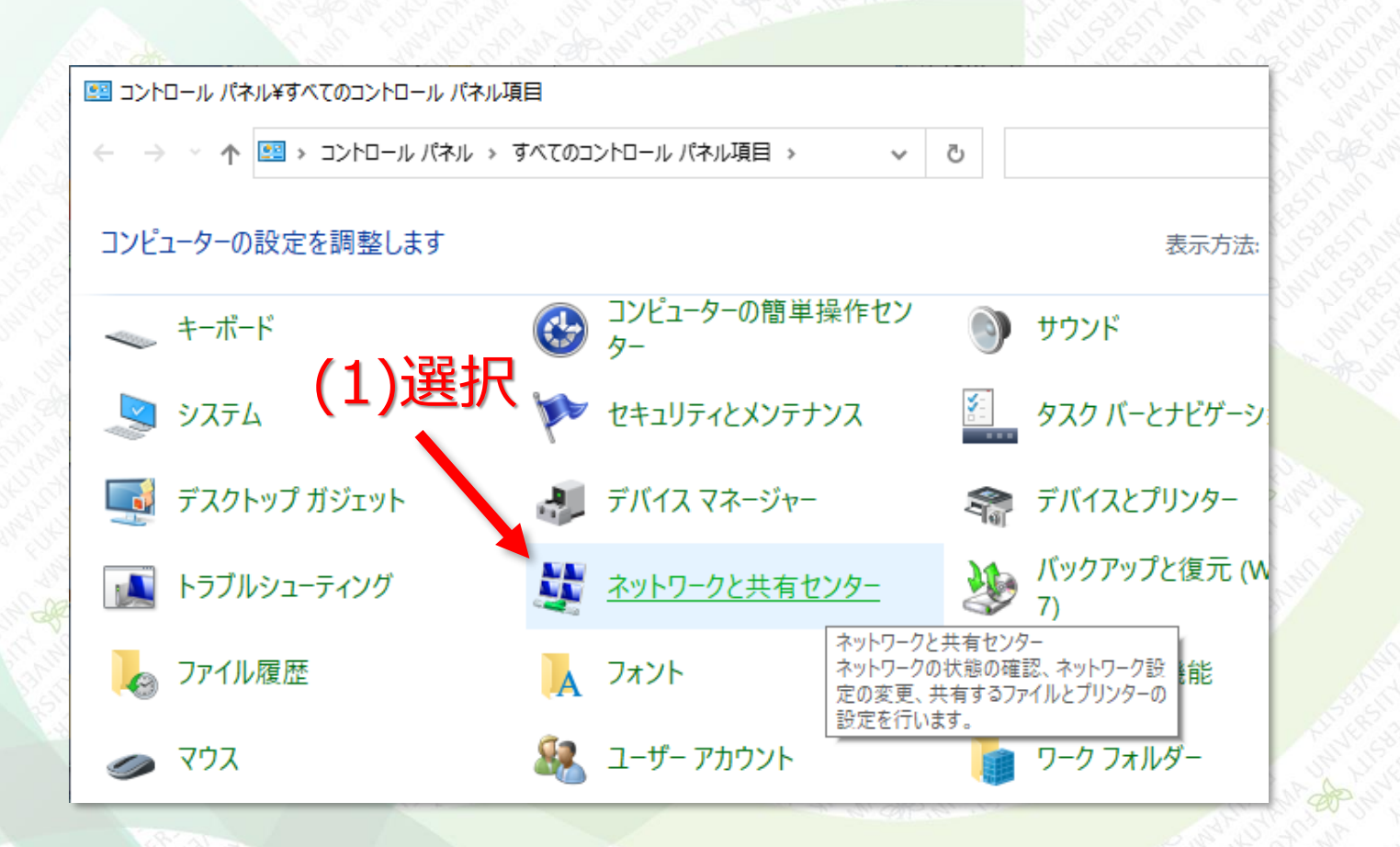

IPアドレスの設定はコントロールパネルから。

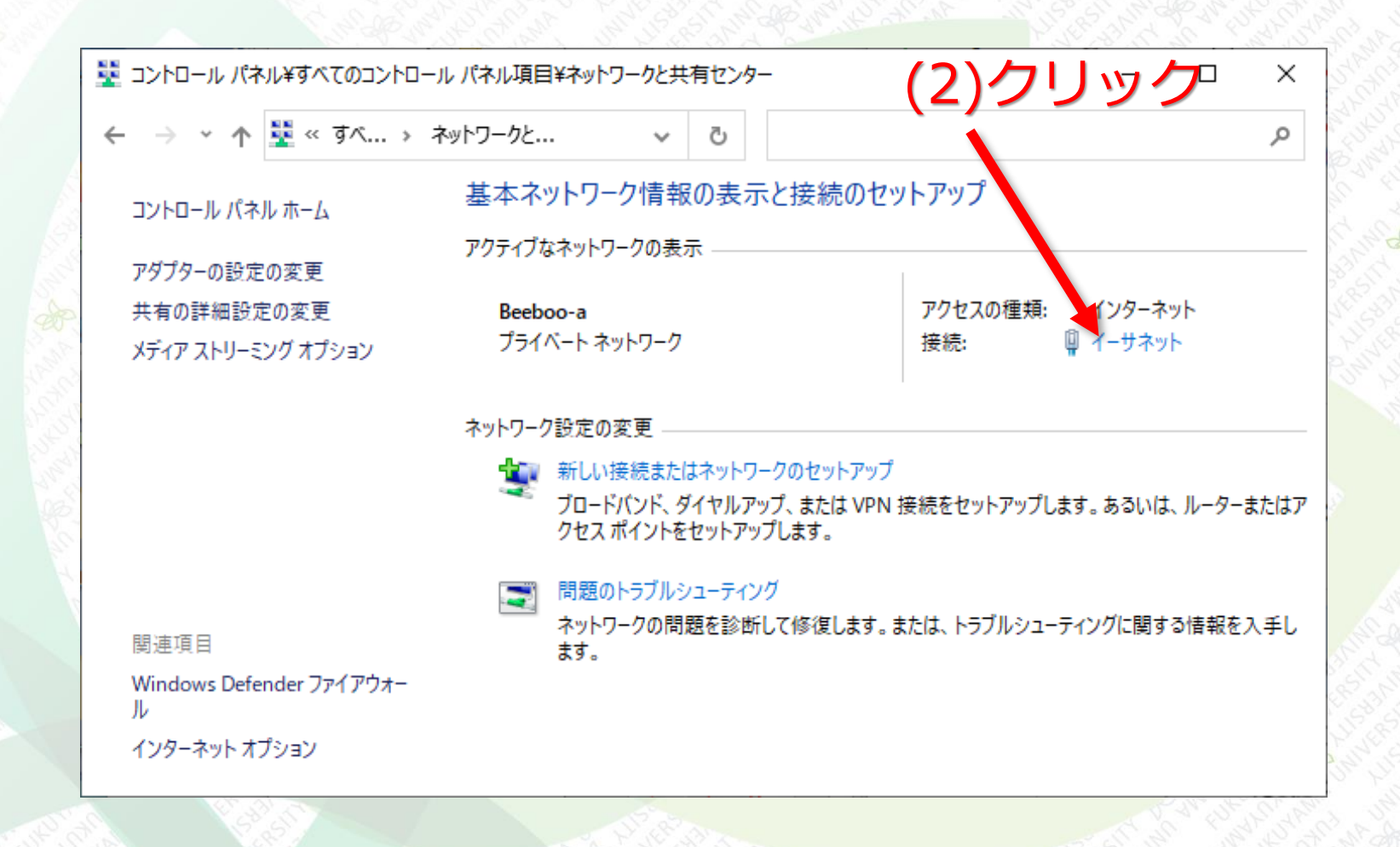

#### IPアドレスの設定はコントロールパネルから (4)「インターネットプロトコルバージョン4(TCP/IP)」に チェックを入れて選択

| 1ーサイットの状態                                  |                                                   | ×                                                                                                    | 🦞 イーサネットのプロパティ                                                                                                    | ×                                                |
|--------------------------------------------|---------------------------------------------------|----------------------------------------------------------------------------------------------------|----------------------------------------------------------------------------------------------------|--------------------------------------------------|
| 段                                          |                                                   | - Contraction of the                                                                                                    | 共有                                                                                                    |                                                  |
| 続                                          |                                                   | - Startan Star                                                                                                    | 接続の方法:                                                                                                    | S                                                |
| IPv4 接続:                                   | インターネット                                           | - Carlot and the                                                                                                    | Realtek PCIe GbE Family Controller                                                                                                    | 5                                                |
| IPv6 接続:                                   | ネットワーク アクセスなし                                     | . The shirt of                                                                                                    |                                                                                                    | 權成(C)                                            |
| メディアの状態:                                   | 有効                                                | 1 String String                                                                                                    | こい 接続は次の項目を使用します(Q):                                                                                                    |                                                  |
| 期間:<br>速度:                                 | 00:01:44<br>1.0 Gbps                              | 5                                                                                                    | <ul> <li>✓ Microsoft ネットワーク用クライアント</li> <li>✓ Crosoft ネットワーク用ファイルとプリンター共有</li> </ul>                                                                                                    | ^                                                |
| 詳細(E)                                      | 3)クリック                                            |                                                                                                    | <ul> <li>✓ 〒 CS バケット スケジューラ</li> <li>✓ 1 ソターネット プロトコル パージョン 4 (TCP/IPv4)</li> <li>■ Microsoft Network Adapter Multiplexor Proto</li> <li>✓ ■ Microsoft LLDP プロトコル ドライパー</li> <li>✓ ■ インターネット プロトコル パージョン 6 (TCP/IPv6)</li> </ul> | icol                                             |
|                                            |                                                   |                                                                                                    |                                                                                                    |                                                  |
| 送信 —                                       | - 👽 — 👳                                           | Steven and the state of the state of the sta | <<br>インストール(N) 削除(U)                                                                                                    | ><br>プロパティ( <u>R</u> )                           |
| 送信 —<br>バイト: 126,515,7<br>マブロパティ(P) マ無効にする | - 受信<br>201   1,639,221,482<br>(D) 診断( <u>G</u> ) |                                                                                                    | < <p>インストール(N)… 削除(U) 説明 伝送制御プロトコル/インターネット プロトコル。相互接続さ<br/>ネットワーク間の通信を提供する、既定のワイドエリアネッルです。</p>                                                                                                    | ><br>プロパティ( <u>R</u> )<br>されたさまざまな<br>ットワーク ブロトコ |

| ■ 固定IPの場合は、必要事項を記入する                                                                                 |                                                                                                    |  |
|----------------------------------------------------------------------------------------------------|----------------------------------------------------------------------------------------------------|--|
| 固定IPアドレスの場合                                                                                          | DHCPを利用する場合<br>(動的IPアドレスの割り当て)                                                                       |  |
| インターネット プロトコル バージョン 4 (TCP/IPv4)のプロパティ X                                                             | インターネット プロトコル バージョン 4 (TCP/IPv4)のプロパティ X                                                             |  |
| 全般                                                                                                   | 全般 代替の構成                                                                                             |  |
| ネットワークでこの機能がサポートされている場合は、IP 設定を自動的に取得することがで<br>きます。サポートされていない場合は、ネットワーク管理者に適切な IP 設定を問い合わせて<br>ください。 | ネットワークでこの機能がサポートされている場合は、IP 設定を自動的に取得することがで<br>きます。サポートされていない場合は、ネットワーク管理者に適切な IP 設定を問い合わせて<br>ください。 |  |
| ○ IP アドレスを自動的に取得する( <u>○</u> ) ● 次の IP アドレスを使う( <u>S</u> ):                                          | <ul> <li>IP アドレスを自動的に取得する(O)</li> <li>次の IP アドレスを使う(S):</li> </ul>                                   |  |
| IP アドレス( <u>)</u> :                                                                                  | IP アドレス((): ・ ・ ・                                                                                    |  |
| サブネットマスク(U):                                                                                         | サプネットマスク(山):                                                                                         |  |
| デフォルト ゲートウェイ( <u>D</u> ):                                                                            | デフォルト ゲートウェイ( <u>D</u> ):                                                                            |  |
| ○ DNS サーバーのアドレスを自動的に取得する(B)                                                                          | <ul> <li>DNS サーバーのアドレスを自動的に取得する(<u>B</u>)</li> </ul>                                                 |  |
| ○次の DNS サーバーのアドレスを使う(E):                                                                             | ○ 次の DNS サーバーのアドレスを使う(E):                                                                            |  |
| 優先 DNS サーバー(P):                                                                                      | 優先 DNS サー/(-( <u>P</u> ):                                                                            |  |
| 代替 DNS サーパー( <u>A</u> ):                                                                             | 代替 DNS サー/(-( <u>A</u> ):                                                                            |  |
| ○ 終了時に設定を検証する(L) 詳細設定(⊻)                                                                             | □終了時に設定を検証する(」) 詳細設定(⊻)                                                                              |  |
| OK キャンセル                                                                                             | ОК <b>+</b> +у2µ                                                                                     |  |

■ 固定IPの場合は、下図のように設定する

| パーネット プロトコル バージョン 4 (TC                                       | P/IPv4)のプロパティ                                          | ×                                                                                                    |                 |
|---------------------------------------------------------------|--------------------------------------------------------|----------------------------------------------------------------------------------------------------|-----------------|
| 受                                                             |                                                        | ar do an fi                                                                                                    |                 |
| ットワークでこの機能がサポートされて<br>ます。 サポートされていない場合は、 <sup>2</sup><br>ださい。 | いる場合は、IP 設定を自動的に取得することがで<br>ベットワーク管理者に適切な IP 設定を問い合わせて |                                                                                                    |                 |
| ○ IP アドレスを自動的に取得する(                                           | <u>0</u> )                                             | All all pot of the state                                                                                                    |                 |
| ● 次の IP アドレスを使う( <u>S</u> ): ―                                |                                                        |                                                                                                    |                 |
| IP アドレス( <u>I</u> ):                                          | 192 . 168 . 11 . 7                                     |                                                                                                    |                 |
| サブネット マスク( <u>U</u> ):                                        | 255 . 255 . 255 . 0                                    | Call Star Strand                                                                                                    |                 |
| デフォルト ゲートウェイ( <u>D</u> ):                                     | 192 . 168 . 11 . 1                                     | Part September                                                                                                    | and and a start |
| ○ DNS サーバーのアドレスを自動的                                           | に取得する( <u>B</u> )                                      | North Contraction                                                                                                    | Strand Sund     |
| ● 次の DNS サーバーのアドレスを使                                          | ið( <u>E</u> ):                                        | Salant sur                                                                                                    |                 |
| 優先 DNS サーバー( <u>P</u> ):                                      | 192 . 168 . 11 . 1                                     | Control Control Contro |                 |
| 代替 DNS サーバー( <u>A</u> ):                                      |                                                        | of the force of the other                                                                                                    |                 |
| □終了時に設定を検証する(L)                                               | 詳細設定( <u>V</u> )                                       |                                                                                                    | Contra Sund     |
|                                                               | OK キャンセル                                               |                                                                                                    |                 |

## 演習用PCのネットワーク接続の確認

# WindowsでIPアドレスの設定状況を確認する コマンドプロンプトで「ipconfig /all」を実行する

コマンド入力

Microsoft Windows [Version 10.0.19043.1288] (c) Microsoft Corporation. All rights reserved.

C:¥Users¥student>ipconfig /all 🔫

Windows IP 構成

| ホスト名             | VAIO-Z |
|------------------|--------|
| プライマリ DNS サフィックス |        |
| ノード タイプ          | ハイブリッド |
| IP ルーティング有効      | いいえ    |
| WINS プロキシ有効      | いいえ    |

イーサネット アダプター イーサネット:

| 接続固有の DNS サフィックス     |                                    |
|----------------------|------------------------------------|
| 説明                   | Realtek PCIe GbE Family Controller |
| 物理アドレス               | CC-30-80-38-6A-AD                  |
| DHCP 有効              | はい                                 |
| 自動構成有効.............. | はい                                 |
| リンクローカル IPv6 アドレス    | fe80::c8a9:e8fe:962d:29d6%40(優先)   |
| IPv4 アドレス            | 192.168.11.3(優先)                   |
| サブネット マスク            | 255. 255. 255. 0 現在のIPアドレ          |
| リース取得                | 2020年10月30日 10:48:53               |
| リースの有効期限             | 2020年11月1日 10:48:53 (ごればDHCP)      |
| デフォルト ゲートウェイ         | 192. 168. 11. 1                    |
| DHCP サーバー            | 192.168.11.1 用の場合)                 |
| DHCPv6 IAID          | 130822272                          |
|                      |                                    |